## 同等学力系统注册流程

1. 点击 <u>http://www.cdgdc.edu.cn/xwyyjsjyxx/zzgs/tdxltk/</u>

进入同等学力报名平台。

| 中国学位与研究生<br>China Academic Degrees & Gradue                      | 教育信息网                                                                                                    | <b>合</b> 首<br>2022年                                               | 页 ♥ 网站地图   ○ 收藏我们 ₹2月17日 星期四 次迎光临学位网!                                                                                             |                                                                                                    |  |  |  |  |
|------------------------------------------------------------------|----------------------------------------------------------------------------------------------------|-------------------------------------------------------------------|----------------------------------------------------------------------------------------------------|----------------------------------------------------------------------------------------------------|--|--|--|--|
| 新闻动态   数据中心   《大学与学科》<br>专业学位   网站专题   学术园地                      |                                                                                                    | D统考 评估评审<br>列中心 学科排名                                              | 境外学位 工作动态<br>国际合作 创新大赛                                                                                                    | 电子工作平台 学位博览<br>质量信息平台 关于我们                                                                                 |  |  |  |  |
| Ē.                                                               | 等学力人员                                                                                                    | 申请硕士学                                                             | 位全国统考                                                                                                    |                                                                                                    |  |  |  |  |
|                                                                  | 统考资讯                                                                                                    |                                                                   | MORE>>                                                                                                    | 政策解答 考试规定                                                                                                  |  |  |  |  |
| 同等学力<br><sub>人员申请硕士学位全国统考</sub>                                  | 网上报名 2022年3月8<br>统考日期 2022年5月21                                                                                                    | 日至3月26日<br>2日(星期日) 报名                                             | ・报名参加外国语水       具       ・咨询同等学力申请研士                                                                                               | <ul> <li>报名参加外国语水平考试和学科综合水平考试的考生应具</li> <li>咨询同等学力申请硕士学位的答辩时限问题     。同等学力申请硕士学位相关课程考试及国家统考的年限限 </li> </ul> |  |  |  |  |
| 同等学力申硕系统<br>同等学力申硕系统说明:                                          | <ul> <li>・关于做好2022年同等学力人員</li> <li>・关于做好2021年同等学力人員</li> <li>・2020年同等学力全国统考网」</li> <li>・关于调整2020年同等学力人員</li> <li>・关于调整2020年同等学力人員</li> </ul> | 员申请硕士学位外 2<br>员申请硕士学位外 2<br>上报名时间延长 2<br>员申请硕士学位外 2<br>司申请硕士学位外 2 | 割           シロパク4         ・外国语水平考试语者           0/1/327         ・申请外国语を北弧           0/0/5175         水           0/05175         水 | 帕纳要求<br>士学位的同等学力人员须参加外国语<br>关于授予具有研究牛毕业同等学力人                                                               |  |  |  |  |
| 国统一的同等学力申请硕士学位工作信                                                | 3C1 MA 1134 1757 5                                                                                                    |                                                                   | 员                                                                                                    | 员                                                                                                    |  |  |  |  |
| 息管理和服务平台,旨在不改变国家管<br>理部门和学位授予单位权害分工的前提                           | 同力申硕六部曲                                                                                                    |                                                                   |                                                                                                    | 更多〉〉                                                                                                    |  |  |  |  |
| 下,通过现代化的信息服务体系,将同等学力申请硕士学位工作从提出(接受)申请、课程水平认定结果备案、全国统考报名、学位论 详细>> | 提交申请<br>现场确试<br>资格审核                                                                                                    | 2<br>课程考试 报<br>该                                                  | 4 全国统考<br>名 <sub> </sub> 考试   成绩查询                                                                                                | 5 6 6 9 6 9 6 9 6 9 6 9 6 9 6 9 6 9 6 9                                                                    |  |  |  |  |
| >> 查看接受硕士学位申请<br>的学位授予单位及学科信息 >> 申请人登录                           |                                                                                                    | 1年 🗸                                                              |                                                                                                    |                                                                                                    |  |  |  |  |

2. 完成注册并登录后,点击进入系统。

| 中国学<br>China Acad                    | 全位与研究生<br>emic Degrees & Graduat   | 教育信息网<br>e Education Information                                                                         |                |                                         |              |                          | ▲ 首页 ♥ 网站地图  ◎ 收藏我们 2022/2/17 星期四 次迎光临学位网                                                                            |
|--------------------------------------|------------------------------------|----------------------------------------------------------------------------------------------------|----------------|-----------------------------------------|--------------|--------------------------|----------------------------------------------------------------------------------------------------|
| 新闻动态 学位博览<br>专业学位 学科排行               | き 数据中心<br>3 学术园地                   | 中国学位认证学位首词                                                                                               | 同力统考<br>案例中心   | 境外学位 国际合作                               | 工作动态<br>网站专题 | 评估评审<br><del>关于我</del> 们 | 电子工作平台<br>后最信息                                                                                                    |
| <b>全国同</b><br>○ 2022年機接受<br>→ 接受单位名单 | ] 等学力人<br>同等学力硕士申请<br>D 接受学科名名     | ,员申请硕:<br><sub>請信息</sub>                                                                                 | 士学位管           | <b>管理工作信</b>                            | 自息平台         |                          | 申请人登录 Login           登录账号:           登录密码:           验证码:           验证码:           於沢賀 換一派?           忘记用户名或密码:常见问题 |
| 地区                                   | 北京大学<br>清华大学<br>北京航空航天大学           | 北京大学<br>北京交通大<br>北京理工大                                                                                   | <b>単位</b><br>学 | 中国人民大学(28)<br>北京 <u>工业</u> 大学<br>北京科技大学 |              |                          | 登录 注册<br>咨询电话:010-82520229<br>010-82520230<br>010-82520231                                                           |
|                                      | 北方工业大学<br>北京服装学院<br>北京建筑大学         | 北京化工大<br>北京邮电大<br>中国农业大                                                                                  | 学(1)<br>学<br>学 | 北京工商大学<br>北京印刷学院<br>北京林业大学              |              |                          | 咨询邮稿:kwb@cdgdc.edu.cn<br>新用户注册通道                                                                                     |
|                                      | 北京忉和医学院(2)<br>北京师范大学<br>北京外国语大学(6) | <ul> <li>              百都医科大             首都师范大          </li> <li>             北京第二外         </li> </ul> | 字<br>学<br>国语学院 | 北京中医药大学<br>首都体育学院<br>北京语言大学             |              |                          | <ul><li>     沙 淡 大 芬     同等学力招生     </li></ul>                                                                       |

|                                                                                                    | ina Academic Deg                                                                                                    | grees & Gradual                                                                                                    | te Education Information                                                                                                    |                                                                                      |                                                                                           |                             |                                             | 2022/2/17 星期四 欢                                                                                                    |
|----------------------------------------------------------------------------------------------------|----------------------------------------------------------------------------------------------------|----------------------------------------------------------------------------------------------------|----------------------------------------------------------------------------------------------------|--------------------------------------------------------------------------------------|-------------------------------------------------------------------------------------------|-----------------------------|---------------------------------------------|----------------------------------------------------------------------------------------------------|
| 新闻动态                                                                                                    | 学位博览 🕺<br>学科排名 学                                                                                                    | (据中心)<br>:术园地                                                                                                    | 中国学位认证                                                                                                    | 同力统考察例中心                                                                             | 境外学位                                                                                      | 工作动态<br>网站专题                | 评估评审<br>关于我们                                | 电子工作平台<br>质量信息                                                                                                    |
| 注册系约                                                                                                    | 充新用户                                                                                                    |                                                                                                    |                                                                                                    |                                                                                      |                                                                                           |                             | 1 填写                                        | 信息 🛛 邮箱验证 🚯 注                                                                                                    |
| 基本信息                                                                                                    | ] (说明: *为必城                                                                                                    | <b>嵮</b> 项; 用户注                                                                                                    | 册成功后所填的邮箱                                                                                                    | 会收到一封系统发                                                                             | 送的电子邮件,通过                                                                                 | 该邮件的提示。                     | 来完成账户的溴                                     | 姑,                                                                                                    |
|                                                                                                    | 如果                                                                                                    | 用户所填的明                                                                                                    | 8子邮箱地址有误,则                                                                                                    | 则可能永远无法激流                                                                            | 舌所注册的账号!)                                                                                 |                             |                                             |                                                                                                    |
|                                                                                                    | 用户名:                                                                                                    |                                                                                                    |                                                                                                    | *                                                                                    |                                                                                           |                             |                                             |                                                                                                    |
|                                                                                                    |                                                                                                    | 建议使用明                                                                                                    | 8子邮箱地址注册,6                                                                                                    | 呆证唯—                                                                                 |                                                                                           |                             |                                             |                                                                                                    |
|                                                                                                    | 密码:                                                                                                    |                                                                                                    |                                                                                                    | *                                                                                    |                                                                                           |                             |                                             |                                                                                                    |
|                                                                                                    | 7042   518777 .                                                                                                    | 密码规则:                                                                                                    | : 数字与字母组合                                                                                                    |                                                                                      |                                                                                           |                             |                                             |                                                                                                    |
|                                                                                                    | 佣认 咨 闩 :                                                                                                    |                                                                                                    | **                                                                                                    | *                                                                                    |                                                                                           |                             |                                             |                                                                                                    |
| <b>н</b> :                                                                                                    | 之邮符ササト・                                                                                                    | 老的劳力化贝丁:                                                                                                    | 叙子与子母组百                                                                                                    |                                                                                      |                                                                                           |                             |                                             |                                                                                                    |
| 10                                                                                                    | ј шилекомп •                                                                                                    | 注音、语言                                                                                                    |                                                                                                    | ×<br>il 和 Vaboo邮箱I                                                                   |                                                                                           |                             |                                             |                                                                                                    |
|                                                                                                    |                                                                                                    | /土息、晴日<br>说明:若日                                                                                                    | 8子邮箱地址在下拉林                                                                                                    | 四中未找到,则洗掉                                                                            | 圣"其它",榆入燃                                                                                 | 的电子邮箱地址                     |                                             |                                                                                                    |
| 确认电                                                                                                    | 子邮箱地址:                                                                                                    | 20031121                                                                                                    | DI AMERONI LI TILI                                                                                                    | *                                                                                    |                                                                                           |                             |                                             |                                                                                                    |
|                                                                                                    | 移动电话:                                                                                                    |                                                                                                    |                                                                                                    | *                                                                                    |                                                                                           |                             |                                             |                                                                                                    |
|                                                                                                    |                                                                                                    | 要求本人引                                                                                                    | 6机,用于密码找回》                                                                                                    | 3. 2. 2. 2. 2. 2. 2. 2. 2. 2. 2. 2. 2. 2.                                            |                                                                                           |                             |                                             |                                                                                                    |
|                                                                                                    | 姓名:                                                                                                    |                                                                                                    |                                                                                                    | *                                                                                    |                                                                                           |                             |                                             |                                                                                                    |
|                                                                                                    |                                                                                                    | 申请人真实                                                                                                    | 19姓名,一经注册不能                                                                                                    | 能修改                                                                                  |                                                                                           |                             |                                             |                                                                                                    |
| ſ                                                                                                    | 国家或地区:                                                                                                    | 请选择-                                                                                                    | ×                                                                                                    | *                                                                                    |                                                                                           |                             |                                             |                                                                                                    |
|                                                                                                    | 证件类型:                                                                                                    | 中华人民                                                                                                    | 共和国居民身份证                                                                                                    | * *                                                                                  |                                                                                           |                             |                                             |                                                                                                    |
|                                                                                                    | 证件号码:                                                                                                    |                                                                                                    |                                                                                                    | *                                                                                    |                                                                                           |                             |                                             |                                                                                                    |
| 确                                                                                                    | 认证件号码:                                                                                                    |                                                                                                    |                                                                                                    | *                                                                                    |                                                                                           |                             |                                             |                                                                                                    |
|                                                                                                    | 通信地址:                                                                                                    |                                                                                                    |                                                                                                    | *                                                                                    |                                                                                           |                             |                                             |                                                                                                    |
|                                                                                                    | 邮政编码:                                                                                                    |                                                                                                    |                                                                                                    | *                                                                                    |                                                                                           |                             |                                             |                                                                                                    |
| 工作时间                                                                                                    | 间联系电话:                                                                                                    |                                                                                                    |                                                                                                    | *                                                                                    |                                                                                           |                             |                                             |                                                                                                    |
|                                                                                                    |                                                                                                    | (格式如:01                                                                                                    | L06296xxx或138xx                                                                                                    | xxxxxxxx)                                                                            |                                                                                           |                             |                                             |                                                                                                    |
| 非工作                                                                                                    | 作时间联系电                                                                                                    | 3                                                                                                    |                                                                                                    | *                                                                                    |                                                                                           |                             |                                             |                                                                                                    |
|                                                                                                    | 占 .                                                                                                    | (格式如:01                                                                                                    | L06296xxxx或138xx                                                                                                    | xxxxxxx)                                                                             |                                                                                           |                             |                                             |                                                                                                    |
|                                                                                                    | <b></b><br>音注:                                                                                                    |                                                                                                    |                                                                                                    |                                                                                      |                                                                                           |                             |                                             |                                                                                                    |
|                                                                                                    |                                                                                                    | 怒可以住地                                                                                                    | 世行子位申询过程中?                                                                                                    | 6番1%信息                                                                               |                                                                                           |                             |                                             |                                                                                                    |
|                                                                                                    | ·····                                                                                                    |                                                                                                    |                                                                                                    | 1                                                                                    |                                                                                           |                             |                                             |                                                                                                    |
|                                                                                                    |                                                                                                    | $\checkmark$                                                                                                    | 完成注册                                                                                                    |                                                                                      |                                                                                           |                             |                                             |                                                                                                    |
|                                                                                                    | L                                                                                                    |                                                                                                    |                                                                                                    |                                                                                      |                                                                                           |                             |                                             |                                                                                                    |
|                                                                                                    |                                                                                                    |                                                                                                    |                                                                                                    |                                                                                      |                                                                                           |                             |                                             |                                                                                                    |
|                                                                                                    |                                                                                                    |                                                                                                    |                                                                                                    |                                                                                      |                                                                                           |                             |                                             |                                                                                                    |
| <b>(</b>                                                                                                    | 国学位生                                                                                                    | 与研究生                                                                                                    | 教育信息网                                                                                                    |                                                                                      |                                                                                           |                             |                                             | ▲ 首页 9 网站地图                                                                                                    |
| <b>学</b> 中<br>Chi                                                                                                    | コ国学位ら<br>Nina Academic Deg                                                                                                    | う研究生<br>grees & Gradua                                                                                                    | 教育信息网<br>te Education Information                                                                                                    |                                                                                      |                                                                                           |                             |                                             | ▲ 首页 ♥ 网站地图<br>2022/2/17 星期四 ぷ                                                                                                    |
| Same the second second secon                                                                                                    | コ国学位と<br>Inina Academic Deg<br>学位博览 🕷                                                                                                    | ラ研究生<br>grees & Gradua<br>城市心                                                                                                    | 教育信息网<br>te Education Information<br>中国学位认证                                                                                                    | 同力统考                                                                                 | 境外学位                                                                                      | 工作动态                        | 评估评审                                        | ▲ 首页 ♥ 网站地图<br>2022/2/17 星期四 爻<br>电子工作平台                                                                                                    |
| 新闻动态     参加学位     参加学位     参加学     参加学                                                                                                    | コ国学位と<br>ina Academic Deg<br>学位博覧 <b>※</b><br>学科排名 学                                                                                                    | <b>う研究生</b><br>grees & Gradua<br>媒要中心<br>総式園地                                                                                                    | 教育信息网<br>te Education Information<br>中国学位认证<br>学位古道                                                                                                    | 同力统考察例中心                                                                             | 境外学位<br>国际合作                                                                              | 工作动态 网站专题                   | 评估评审<br>关于我们                                | <ul> <li>☆ 首页 ♥ 网站地图</li> <li>2022/2/17 星期四 第</li> <li>电子工作平台</li> <li>局量信息</li> </ul>                                                                                                    |
| 新闻动态 当 <u> </u>                                                                                                    | 国学位と<br>Sina Academic Dec<br>学位博覧 数<br>学科非名 学                                                                                                    | う研究生<br>grees & Gradua<br>(編中心<br>ジボ回地                                                                                                    | 教育信息网<br>te Education Information<br>中国学位认证<br>学位音句                                                                                                    | 同力统考<br>案例中心                                                                         | 境外学位<br>国际合作                                                                              | 工作动态<br>网站专题                | 评估评审<br><del>关于我</del> 们                    | ▲ 首页 ♥ 网站地图<br>2022/2/17 星期四 第<br>电子工作平台<br>原語信息                                                                                                    |
|                                                                                                    | 国学位生<br>ina Academic Deg<br>学位地覧<br>学科排名<br>学<br>国同等                                                                                                    | ラ研究生<br>grees & Gradua<br>処腸中心<br>ジボ屋地<br>学力人                                                                                                    | 教育信息网<br>te Education Information<br>中国学位认证<br>学位的词                                                                                                    | <sup>同力统考</sup><br>室例中心<br>〔 <b>士学位</b> 【                                            | <sup>境外学位</sup><br>国际合作<br><b>管理工作</b>                                                    | I作动态<br>网站专题<br><b>自息平台</b> | 评估评审<br>关于我们                                | ▲ 首页 ♥ 网站地图<br>2022/2/17 星期四 爻<br>电子工作平台<br>序册信息. ● 市人登录 Land                                                                                                    |
|                                                                                                    | 国学位生<br>ina Academic Deg<br>学位閲覧<br>参利排名<br>学<br>到同等                                                                                                    | う研究生<br>grees & Gradua<br>端回地<br>学力人                                                                                                    | 教育信息网<br>te Education Information<br>中国学位认证<br>学校文件面                                                                                                    | 同力統考<br>繁新中心<br>【 <b>士学位 (</b>                                                       | <sup>境外学位</sup><br>国际合作<br><b>聋理工作</b> (                                                  | 工作动态<br>网站专题<br><b>言息平台</b> | 评估评审<br>关于我们                                | ▲ 首页 ♥ 网站地図<br>2022/2/17 星期四 別<br>時間信息 ● 市人登录 La<br>登录账号: 2(2)/94                                                                                                    |
| <ul> <li>・</li> <li>・</li></ul>                                                                                                    | 国学位生<br>ana Academic Der<br>学位博览<br>学科排名<br>学<br>対<br>日<br>の<br>等<br>、<br>、<br>、<br>、<br>、<br>、<br>、<br>、<br>、<br>、<br>、<br>、<br>、                       | う研究生<br>grees & Gradua<br>場中心<br>示画地<br>学力人                                                                                                    | 教育信息网<br>te Education Information<br>中国学位认证<br>学位之前的                                                                                                    | 同力统考<br>繁柳中心<br>【 <b>士学位 {</b>                                                       | <sup>境外学位</sup><br>国际合作<br><b>管理工作</b>                                                    | 工作动态<br>网站专题<br>言息平台        | 评估评审<br>关于我们                                | ▲ 首页 ♥ 网站地图<br>2022/2/17 星期四 第<br>思子工作PA<br>房島信息<br>● 市内人登录 La<br>登录账号: 2/2/9/A<br>登录密码:                                                                                                    |
| <ul> <li>         ・・・・・・・・・・・・・・・・・・・・・・・・・・・・・</li></ul>                                                                                                    | IIIIIIIIIIIIIIIIIIIIIIIIIIIIIIIIIIIII                                                                                                    | ラ研究生<br>grees & Gradua<br>体面地<br>学力人                                                                                                    | <ul> <li>教育信息网</li> <li>中国学位入证<br/>学位意識</li> <li>人日市市硕</li> <li>青信息</li> <li>当</li> </ul>                                                                                   | <sup>同力統考</sup><br>愛卿中心<br>〔 <b>士学位</b> {                                            | <sup>境外学位</sup><br>国际合作<br><b>聋理工作</b>                                                    | 工作动态<br>网站专题<br><b>言息平台</b> | 评估评审<br>关于我们                                | ▲ 首页 ♥ 网站地图<br>2022/2/17 星期四 %<br>电子工作字合<br>原始信息<br>● 申请人登录 L<br>登录账号: 2/2/ydx<br>登录密码:<br>验证码: vbv3 ↓ ジン<br>忘记用户名或感                                                                                                    |
| <ul> <li>         ・・・・・・・・・・・・・・・・・・・・・・・・・・・・・</li></ul>                                                                                                    | 国学位生<br>sina Academic De<br>学位地覧<br>学科排名<br>学<br>日 同 等<br>以接受同等学                                                                                         | 可研究生<br>grees & Gradua<br>试用地<br>学力人<br>之力硕士申<br>接受学科名:                                                                                                    | 教育信息网<br>te Education Information<br>中国学位入证<br>学位沈証<br>学位沈証<br>の<br>人<br>日 市<br>の<br>の<br>の<br>の<br>の<br>の<br>の<br>の<br>の<br>の<br>の<br>の<br>の<br>の<br>の<br>の<br>の<br>の<br>の | 同力統考<br>案例中心<br>【 <b>士学位 (</b>                                                       | <sup>境外学位</sup><br>国际合作<br><b>查理工作</b>                                                    | 工作动态<br>网站专题<br><b>言息平台</b> | → → → → → → → → → → → → → → → → → → →       | ▲ 首页 ♥ 网站地图<br>2022/2/17 星期四 №<br>時候信息          申请人登录 L         登录账号:       2/2/2/17         登录账号:       2/2/2/17         登录账号:       2/2/2/17         登示账号:       2/2/2/17         登示账号:       2/2/2/2         登示账号:       2/2/2/2         登示账号:       2/2/2/2         한 正 码:       ・         ※ 记用户名或密       ●                                                                                                    |
| <ul> <li>・・・・・・・・・・・・・・・・・・・・・・・・・・・・・・・・・・・・</li></ul>                                                                                                    | 国学位生<br>ina Academic Dep<br>学位閲覧<br>学科排名<br>学<br>国同等                                                                                                    | <b>う研究生</b><br>類中心<br>米園地<br><b>学力人</b>                                                                                                    | 数育信息网<br>te Education Information<br>中国学位从证<br>学行の部での<br><b>人日中请何</b>                                                                                                    | 同力統考<br>繁研₩♪<br>〔 <b>士学位〔</b>                                                        |                                                                                           | 工作动态<br>网站专题<br>言息平台        | 浮估評审<br>关于我们                                | <ul> <li>▲ 首页 ♥ 网站地图<br/>2022/2/17 星期四 %</li> <li>申請人登录 L</li> <li>登录账号: 2/2/9/X</li> <li>登录账号: 2/2/9/X</li> <li>登录密码:</li> <li>・・・・・・・・・・・・・・・・・・・・・・・・・・・・・・・・・・・・</li></ul>                                                                                                    |
| <ul> <li>デー 中<br/>ch</li> <li>新闻动态</li> <li><u>支业学位</u></li> <li>全</li> <li>2022年現</li> <li>接受单位名</li> <li>地区</li> </ul>                                                                                                    | 国学位生<br>学位増売<br>学位増売<br>学科排名<br>学科排名<br>学科<br>構会<br>同<br>等<br>、<br>第<br>、<br>、<br>、<br>、<br>、<br>、<br>、<br>、<br>、<br>、<br>、<br>、<br>、                    | <b>可研究生</b><br>(編集4)<br>(末圓地<br><b>学力人</b><br>(方面上申<br>法受学科名:<br>大学                                                                                                    | <ul> <li>教育信息网</li> <li>中国学位认证<br/>学位活动</li> <li>人員申请何</li> <li>青信息</li> <li>単</li> <li>北京大学</li> </ul>                                                                     | 同力統考<br>繁例种心<br>〔 <b>士学位〔</b>                                                        | 境外学位<br>国际合作<br>管理工作(<br>中国人民大学(28)                                                       | 工作动态<br>网站专题<br><b>言息平台</b> | 评估评审 关于我们                                   | <ul> <li>▲ 首页 ♥ 网站地图<br/>2022/2/17 星期四 ೫</li> <li>■ 申请人登录 Ⅰ</li> <li>● 申请人登录 Ⅰ</li> <li>● 登录账号: 2/2/9/4</li> <li>● 登录账号: 2/2/9/4</li> <li>● 登录账号: 2/2/9/4</li> <li>● 读入登录 Ⅰ</li> <li>● 读入登录</li> <li>● 读入登录</li> <li>● 读入登录</li> <li>● 读入登录</li> <li>● 第</li> <li>● 第</li> <li>● 101-82520229</li> </ul>                                                                                                    |
| <ul> <li>・ 中<br/>ch</li> <li>新闻动态</li> <li>・ 支払学位</li> <li>・ 全</li> <li>・ 全</li> <li>・ 全</li> <li>・ 空</li> <li>・ 空</li> <li>・</li></ul>                                                                                                    | 国学位生<br>学位閲覧<br>学科排名<br>学科排名<br>学科<br>構造<br>の<br>学<br>発生<br>の<br>ま<br>、<br>清楽<br>し<br>も<br>、<br>、<br>、<br>、<br>、<br>、<br>、<br>、<br>、<br>、<br>、<br>、<br>、 | <b>可研究生</b><br>(1004年4)<br>(本面地<br>学力人<br>(大学<br>大学<br>大学                                                                                                    | <ul> <li>教育信息网</li> <li>中国学位入证<br/>学校通知</li> <li>人日 市荷 郁</li> <li>青信息</li> <li>単</li> <li>北京大学</li> <li>北京大学</li> <li>北京交通</li> <li>北京交通</li> </ul>                         | 同力統考<br>愛爾中心〉<br>〔 <b>士学位</b><br>单位<br>二<br>大学                                       | 境外学位<br>国际合作<br>章理工作作<br>中国人民大学(28)<br>北京工业大学<br>北京工业大学                                   | 工作动态<br>网站专题                | 子我们                                         | ▲ 首页 ♥ 网站地图<br>2022/2/17 星期四 ※<br>日本工作字谷<br>活動信息 申请人登录 La<br>登录账号: 2/2/ydx 登录密码: 登证码: vbv3 <u>vBv</u><br>忘记用户名或图 予询电话: 010-82520229<br>010-82520230                                                                                                    |
| <ul> <li>デーマン・ション・ション・ション・ション・ション・ション・ション・ション・ション・ショ</li></ul>                                                                                                    | 国 三学位 生<br>第二日 二 一 一 一 一 一 一 一 一 一 一 一 一 一 一 一 一 一 一                                                                                                    | <b>与研究生</b><br>(180中心)<br>(末回地<br><b>学力人</b><br>(大学)<br>大学<br>大学<br>航空航天大学                                                                                                    | :教育信息网<br>中国学位入证<br>学び会話。 ① 中国学位入证<br>学び会話。 ① 申请硕 高信息 単 北京大学 北京大学 北京大学 北京大学 北京大学 北京大学 北京大学 北京大学 北京大学 北京連二                                                                   | □<br>一<br>同力統考<br>二<br>一<br>一<br>一<br>一<br>一<br>一<br>一<br>一<br>一<br>一<br>一<br>一<br>一 | 境外学位<br>国际合作<br><b> 管理工作</b><br>中国人民大学(28)<br>北京工业大学<br>北京科技大学<br>北京工業                    | 工作动态<br>网站专题<br>言息平台        | → 十日本の日本の日本の日本の日本の日本の日本の日本の日本の日本の日本の日本の日本の日 | ▲ 首页 ● 网站地图<br>2022/2/17 星期四 多<br>由子工作学名<br>万部信題          申请人登录 La         登录账号:       2/2/2/17         登录账号:       2/2/2/17         登录账号:       2/2/2/17         登录账号:       2/2/2/17         登录账号:       2/2/2/17         登录密码:                                                                                                    |
| <ul> <li>デート</li> <li>新闻动态</li> <li>査业学位</li> <li>全し</li> <li>全し</li> <li>2022年期</li> <li>接受単位々</li> <li>地区</li> </ul>                                                                                                    | <b>国学位生</b><br>学位地 、 学科 北名<br>学科 北名<br>第<br>、 、 、 、 、 、 、 、 、 、 、 、 、 、 、 、 、                                                                            | <b>     守研究生</b> (第中心)     (清面地     )     //      ·/      ·/      ·/      ·/      ·/      ·/      ·/      ·/      ·/      ·/      ·/      ·/      ·/      ·/      ·/      ·/      ·/      ·/      ·/      ·/      ·/      ·/      ·/      ·/      ·/      ·/      ·/      ·/      ·/      ·/      ·/      ·/      ·/      ·/      ·/      ·/      ·/      ·/      ·/      ·/      ·/      ·/      ·/      ·/      ·/      ·/      ·/      ·/      ·/      ·/      ·/      ·/      ·/      ·/      ·/      ·/      ·/      ·/      ·/      ·/      ·/      ·/      ·/      ·/      ·/      ·/      ·/      ·/      ·/      ·/      ·/      ·/      ·/      ·/      ·/      ·/      ·/      ·/      ·/      ·/      ·/      ·/      ·/      ·/      ·/      ·/      ·/      ·/      ·/      ·/      ·/      ·/      ·/      ·/      ·/      ·/      ·/      ·/      ·/      ·/      ·/      ·/      ·/      ·/      ·/      ·/      ·/      ·/      ·/      ·/      ·/      ·/      ·/      ·/      ·/      ·/      ·/      ·/      ·/      ·/      ·/      ·/      ·/      ·/      ·/      ·/      ·/      ·/      ·/      ·/      ·/      ·/      ·/      ·/      ·/      ·/      ·/      ·/      ·/      ·/      ·/      ·/      ·/      ·/      ·/      ·/      ·/      ·/      ·/      ·/      ·/      ·/      ·/      ·/      ·/      ·/      ·/      ·/      ·/      ·/      ·/      ·/      ·/      ·/      ·/      ·/      ·/      ·/      ·/      ·/      ·/      ·/      ·/      ·/      ·/      ·/      ·/      ·/      ·/      ·/      ·/      ·/      ·/      ·/      ·/      ·/      ·/      ·/      ·/      ·/      ·/      ·/      ·/      ·/      ·/      ·/      ·/      ·/      ·/      ·/      ·/      ·/      ·/      ·/      ·/      ·/      ·/      ·/      ·/      ·/      ·/      ·/      ·/      ·/      ·/      ·/      ·/      ·/      ·/      ·/      ·/      ·/      ·/      ·/      ·/      ·/      ·/      ·/      ·/      ·/      ·/      ·/      ·/      ·/      ·/      ·/      ·/      ·/      ·/      ·/      ·/      ·/      ·/      ·/      ·/      ·/      ·/      ·/      ·/      ·/ | 本教育信息网<br>中国学位人证<br>学校活動<br>、                                                                                                    | 局力統考<br>愛研料√)<br>〔 <b>士学位</b>                                                        | 境外学位<br>国际合作<br>管理工作们<br>中国人民大学(28)<br>北京工业大学<br>北京和技大学<br>北京工商大学<br>北京町町学生               | 工作动态<br>网站专题<br>言息平台        | 评估评审<br>关于我们                                | <ul> <li>▲ 首页 ♥ 网站地図<br/>2022/2/17 星期四 ダ</li> <li>申请人登录 La<br/>登录账号: 2/2/9/0×</li> <li>登录账号: 2/2/9/0×</li> <li>登录密码: ・・・・・・・・・・・・・・・・・・・・・・・・・・・・・・・・・・・・</li></ul>                                                                                                    |
| <ul> <li>デート</li> <li>新闻动态 :</li> <li>・</li> <li>・</li> <li< td=""><td>国学位生<br/>学校構造<br/>学科構名<br/>学科構名<br/>学科構名<br/>学科構名<br/>学<br/>、<br/>学<br/>、<br/>、<br/>学<br/>、<br/>、<br/>、<br/>、<br/>、<br/>、<br/>、<br/>、<br/>、<br/>、<br/>、<br/>、<br/>、</td><td><b>う研究生</b><br/>(編集心)<br/>(末面地)<br/>学力人<br/>学力人<br/>(大学)<br/>大学<br/>大学<br/>大学<br/>(大学<br/>(大学)<br/>(大学)<br/>(大学)<br/>(大学)<br/>(</td><td><ul> <li>教育信息网</li> <li>中国学位从证</li> <li>学位活动</li> <li>人員申请の</li> <li>青信息</li> <li>単</li> <li>北京大学</li> <li>北京交通</li> <li>北京地理</li> <li>北京地理</li> <li>中国大地</li> </ul></td><td>局力統考<br/>繁例种√)<br/>〔<b>士学位</b><br/>〔<br/>集<br/>单位<br/>大学<br/>大学<br/>大学<br/>大学<br/>大学</td><td>境外学位<br/>国际合作<br/>管理工作作<br/>中国人民大学(28)<br/>北京工业大学<br/>北京工业大学<br/>北京工业大学<br/>北京工業<br/>北京工業<br/>北京工業</td><td>工作动态<br/>网站专题</td><td>子丁我们</td><td><ul> <li>▲ 首页 ♥ 网站地图<br/>2022/2/17 星期四 %</li> <li>■ 申请人登录 ┃</li> <li>● 申请人登录 ┃</li> <li>● 登录账号: 2529/34</li> <li>● 逆移: 95/94</li> <li>● 逆移: 95/94</li> <li>● 逆移: 95/94</li> <li>● 逆移: 95/94</li> <li>● 近日: 95/94</li> <li>● 近日: 95/94</li></ul></td></li<></ul> | 国学位生<br>学校構造<br>学科構名<br>学科構名<br>学科構名<br>学科構名<br>学<br>、<br>学<br>、<br>、<br>学<br>、<br>、<br>、<br>、<br>、<br>、<br>、<br>、<br>、<br>、<br>、<br>、<br>、              | <b>う研究生</b><br>(編集心)<br>(末面地)<br>学力人<br>学力人<br>(大学)<br>大学<br>大学<br>大学<br>(大学<br>(大学)<br>(大学)<br>(大学)<br>(大学)<br>(                                                                                                    | <ul> <li>教育信息网</li> <li>中国学位从证</li> <li>学位活动</li> <li>人員申请の</li> <li>青信息</li> <li>単</li> <li>北京大学</li> <li>北京交通</li> <li>北京地理</li> <li>北京地理</li> <li>中国大地</li> </ul>        | 局力統考<br>繁例种√)<br>〔 <b>士学位</b><br>〔<br>集<br>单位<br>大学<br>大学<br>大学<br>大学<br>大学          | 境外学位<br>国际合作<br>管理工作作<br>中国人民大学(28)<br>北京工业大学<br>北京工业大学<br>北京工业大学<br>北京工業<br>北京工業<br>北京工業 | 工作动态<br>网站专题                | 子丁我们                                        | <ul> <li>▲ 首页 ♥ 网站地图<br/>2022/2/17 星期四 %</li> <li>■ 申请人登录 ┃</li> <li>● 申请人登录 ┃</li> <li>● 登录账号: 2529/34</li> <li>● 逆移: 95/94</li> <li>● 逆移: 95/94</li> <li>● 逆移: 95/94</li> <li>● 逆移: 95/94</li> <li>● 近日: 95/94</li> <li>● 近日: 95/94</li></ul> |

| 中国学<br>China Acad            | 学位与研究生教<br>lemic Degrees & Graduate Edu | 育信息网<br>ation Information |            |              |              | ▲ 首页 ♥ 网站地图  ② 收藏我们 2022/2/17 星期四 欢迎光临学位网                            |
|------------------------------|-----------------------------------------|---------------------------|------------|--------------|--------------|----------------------------------------------------------------------|
| 新闻动态 学位博》<br>专业学位 学科排行       | 览 数据中心 中国<br>名 学术园地                     | 国学位认证 同力统考                | 境外学位 国际合作  | 工作动态<br>网站专题 | 评估评审<br>关于我们 | 电子工作平台<br>质量信息                                                       |
| 全国同                          | 同等学力人员                                  | 申请硕士学位                    | 管理工作信      | 自平台          | )            | <ul> <li>申请人登录 Logina</li> <li>注册账号: 3CB0NK2</li> <li>姓名:</li> </ul> |
| <ul> <li>▶ 接受单位名单</li> </ul> | 回等于7700工中肩信。<br>D 接受学科名单                | 2                         |            |              | *            | 移动电话:<br>电子邮箱:                                                       |
| 地区                           |                                         | 单位                        |            |              |              | 进入系统 退出系统                                                            |
|                              | 北京大学                                    | 北京大学                      | 中国人民大学(28) |              |              |                                                                      |
|                              | 清华大学                                    | 北京交通大学                    | 北京工业大学     |              |              |                                                                      |
|                              | 北京航空航天大学                                | 北京理工大学                    | 北京常設大学     |              |              | 新用户注册通道                                                              |
|                              | 北方工业大学                                  | 北京化工大学(1)                 | 北京工商大学     |              |              |                                                                      |
|                              | 北京服装学院                                  | 北京邮电大学                    | 北京印刷学院     |              |              | ● 系统公告 MORE ▶                                                        |
|                              | 北京建筑大学                                  | 中国农业大学                    | 北京林业大学     |              |              | ▶ 法学学科综合水平考试大纲及说明(2                                                  |
|                              | 北京协和医学院(2)                              | 首都医科大学                    | 北京中医药大学    |              |              | ▶ 哲学、社会学和图书馆、情报与档案…                                                  |
|                              | 北京师范大学                                  | 首都师范大学                    | 首都体育学院     |              |              | ▶ 哲学和政治学学科综合水平全国统—                                                   |
|                              | 北京外国语大学(6)                              | 北京第二外国语学院                 | 北京语言大学     |              |              | ETHALITING                                                           |
|                              | 中国传媒大学                                  | 中央财经大学                    | 对外经济贸易大学   |              |              |                                                                      |
|                              | 北京物资学院                                  | 首都经济贸易大学                  | 外交学院       |              |              |                                                                      |
|                              | 中国人民公安大学                                | 国际关系学院                    | 北京体育大学(1)  |              | -            |                                                                      |

- 3. 分别完成"上传电子照片"、"填写基本信息"、"提交学位申请"等
- 3项操作。注意:请上传符合系统要求的蓝底免冠照。

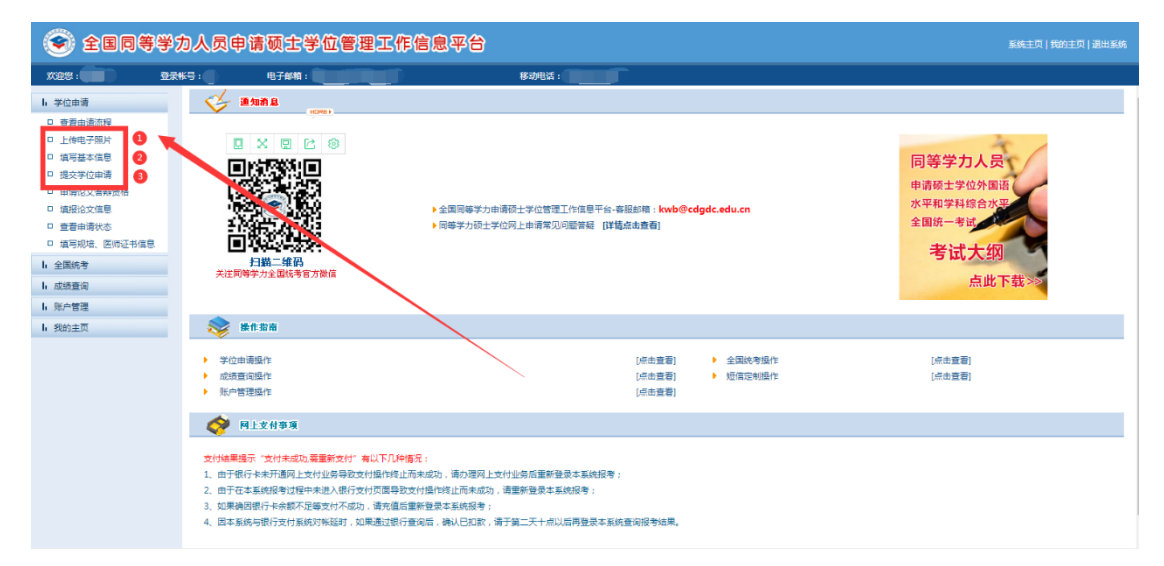

## 4. 提交学位申请时的几点注意事项。

|                                                                                                    | 您当前所有 | 在位置:学位申请>提交等          | 学位申请 (带*号为必填项)         |                      |                    |                                       |
|----------------------------------------------------------------------------------------------------|-------|-----------------------|------------------------|----------------------|--------------------|---------------------------------------|
| 単式       241()法       241()法       241() 法       241() 法       241                                                                                                    | • B   | 申报学科信息                |                        |                      |                    |                                       |
|                                                                                                    | 年度    | 学科门类                  | 学科名称                   | 学位授予单位               | 申请状态               | 操作列表                                  |
|                                                                                                    |       |                       |                        | 没有                   | 申报的学科              |                                       |
| 2 夕山南           主然は: 20193CB0NK2           一 宿食: 202月           * 学び読予単位: 回江電原大本 、           * 学び読予単位: 回江電原大本 、           * 市場学位現ま: (空空位 、) 2016年           * 市場学位男社: (学びご 、) 2016年           * 市場学位男社: (学びご 、) 2016年           * 市場学位男社: (学びご 、) 2016年           * 市場学位学社: (学びご 、) 2016年           * 市場学位学社: (学びご 、) 2016年           * 市場学位学社: (学びご 、) 2016年           * 市場学位学社: (学びご 、) 2016年           * 市場学位学社: (学びご 、) 2016年           * 市場学位学社: (学びご 、) 2016年           * 市場学位学社: (学びご 、) 2016年           * 市場学位学社: (学びご 、) 2017年           * 市場学位学社: (学びご 、) 2017年           * 市場学位学社: (学びご 、) 2017年           * 市場学位学社: (学びご 、) 2017年           * 市場学位学社: (学びご 、) 2017年           * 市場学位学社: (学びご 、) 2017年           * 市場学位学社: (学びご 、) 2017年           * 市場学位学社: (学びび * ) 2017年           * 市場学位学社: (学びび * ) 2017年           * 市場市(日本)           * 市場市(日本)           * 市場市(日本)           * 市場市(日本)           * 市場市(日本)           * 市場市(日本)           * 市場市(日本)           * 市場市(日本)           * 市場市(日本)           * 市場市(日本)           * 市場市(日本)           * 市場市(日本)           * 市場市(日本)                                                                                                    |       |                       |                        |                      |                    |                                       |
| ■ 安伽海            (注册は: 201903CB0Nk2             ・ 年度: 2022年          * 学位現于単位: 第三十三四大学          * 学位現于単位: 第三十三四大学          * 学位現于単位: 第三十三四六大学          * 申書素化合規:         * 登山子位が広告した: 第二年         * 中国学位学科(決): 医学型/空          * 申請素化合規: (日本国本市会): 「日本国本会): 同時等か人気申请告末2年、日間留年前考         * 申請素化合規: (日本国本会): 「日本国本会): 「日本会): 「日本会): 「日本会): 「日本国本会): 「日本国本会): 「日本国本会): 「日本国本会): 「日本国本会): 「日本国本会): 「日本国本会): 「日本国本会): 「日本国本会): 「日本国本会): 「日本国本会): 「日本国本会): 「日本国本会): 「日本国本会): 「日本国本会): 「日本国本会): 「日本国本会): 「日本国本会): 「日本会): 「日                                                                                                    |       |                       |                        |                      |                    |                                       |
| 注記は:       201902C0NK2         住業:       2022年         **学位選予範位:       第2169         **学位選予範位:       第2169         **学位選予範位:       第2169         **学位選予範位:       第2169         **学位選予範位:       第2170         **申請学位学科1後:       医学生空位         **申請学位学科1後:       医学生空位         **申請学位学科1後:       医学生空位         **申請学位学科1後:       医学生空位         **申請学位学科1後:       医学生空位         **申請学位学科1後:       医学生空位         **申請学位学科1後:       医学生空位         **申請学位学科1後:       医学生空位         **申請学位学科1後:       医学生空位         **申請学位学科1条:       日気医用の正式中国・         **申請学位学科1条:       日気医用の正式中国・         **申請学位学科1条:       日気医の原生の研究中国を         **申請学位学和1年:       20202         (0319704)       (0319704)         **申請子位       (0319704)         *#請求し       (0319704)         *#請求し       (0319704)         *#請求し       (0319704)         *#請求し       (0319704)         *#該定       (0319704)         *#該定       (0319704)         *#該定       (0319704)         *#該定       (0319704)         #認知業生年日       (                                                                                                    | = 学   | 位申请                   | 1                      |                      |                    |                                       |
| 年度: 2022年     ・学位勝子单位所在着市地区: 圏江     ・学位勝子单位所在着市地区: 圏江     ・留下已密5大字     ・<br>・学位勝子单位 第二世 密5大字     ・<br>・学位勝子单位 第二世 密5大字     ・<br>・ "相等学位男子单位: 圏江 中医55大字     ・<br>・ "相等学位男子单位: 圏江 中医55大字     ・<br>・ "相等学位男子单位: 国江 中医55大字     ・<br>・ "相等学位男子单位: 国江 中医55大字     ・<br>・ "相等学位男子单位: 国江 中医55大字     ・<br>・ 申请学位学科 () 題: 医学 中立     ・<br>・ 申请学位学科 () 題: 医学 中立     ・<br>・ 申请学位学科 () 題: 医学 中立     ・<br>・ 申请学位学科 () 題: 医学 中立     ・<br>・<br>・ 申请学位学科 () 題: 医学 中立     ・<br>・<br>・<br>・ 申请学位 学 () () 通道 () 知道の () () () () () () () () () () () () ()                                                                                                    |       | 注册Id :                | 201903CB0NK2           |                      |                    |                                       |
| * 学位展示单位所在者物地区: 胚工<br>* 第位展示体型: 胚工中医市大学 →<br>* 申请学位使型: 胚工中医市大学 →<br>* 申请学位使型: 胚工中医市大学 →<br>* 申请学位使型:      * 世界位 > 1016 記, 同學学力人员申请确定常学, 日腔医学和中居初士专业学位使 (关于像子具有研究生毕业同學学力人员申求语, 目前学行人员申求语, 勇要和论者重新者,<br>* 申请学位学科:      * 申请学位学科:      * 医死生型 / * * * * * * * * * * * * * * * * * *                                                                                                    |       | 年度:                   | 2022年                  | _                    |                    |                                       |
| *学位授予单位:       浙江中医药大学         *申請学位授书          ・                                                                                                    | * 学位  | 位授予单位所在省市地区:          | 浙I省 <                  |                      |                    |                                       |
| 中山客学位置         空型空位         > 2016         8. 同等学力人员电清电庆客, 已被医学和中医硕士专业学位按《子授予具有研究生学业同等学力人员电流意学、口被医学和中医硕士专业学位的试行办<br>法》(学位2015]10号)执行、常认真观察了 年产起导电演学位型如常科, 一旦运得错误, 需要取消后重新申请。           ・申请学位学科/注:         医学专业学位         >           ・申请学位学科学校:         [ 臣張西順恋公司// 日本         >           ・申请学位学科学校:         [ 臣孫臣近寺位王堂位(中医师学方本>)         >           ・申请人展览:         [ 臣孫臣亦順恋公律(小人员 ~)         >           ・申请人展览:         [ 臣孫臣亦順恋公律(小人员 ~)         >           *例上学位音楽并月:         [ 位規]: (以日学位提学单位在设約人员需要填写本项)            * 予号:         [ (規規]: (以日学位提学单位在设約人员需要填写本项)           ・ 予告:         [ (規規]: (以日学位提学单位在设約人员需要填写本项)           ・ 予告:         [ (規規]: (以日学位提学单位在设約人员需要填写本项)           ・ 理論導入         [ 通道の用         (以目標): (以日学位提学单位在设約人员需要填写本项)           ・ 項目 / 臣 / 臣認示         / 「 の           ・ 「 前提考》(日本         / 「 の           ・ 「 前提書」         [ (組制]: (以日 / (以目): (以日 / (以目): (以日 / (以目): (以日 / (以目): (以日 / (以目): (以目):                                                                                                    |       | *学位授予单位:              | 浙江中医药大学                |                      |                    |                                       |
|                                                                                                    |       | *由淸受於將刑,              | 专业学位 💙 20              | 0164 起,同等学力人员申请临床医学、 | 口腔医学和中医硕士专业学位按《关于授 | 予具有研究生毕业同等学力人员临床医学、口腔医学和中医硕士专业学位的试行办  |
| + 始帯学位学科1弾: 医学も型学位      マ     + 始帯学位学科2葉: 医学も型学位      マ     + 始帯学位学科2葉: 医液動学育体     * 増帯学位学科2葉: 医液動学育体     * 増帯学位学科2葉: 医液動学育体     * 増帯学位学科2葉: (10000-100-100-100-100-100-100-100-100-1                                                                                                    |       | 中间于位关望。               | 法》(学位[2015]10号)执行,请认真原 | ]读文件并选择申请学位类型和学科,一日  | 旦选择错误,需要取消后重新申请。   |                                       |
| ・ 申请学位学科名称: 中医硕士专业学位(中医硕本方单~     ・ 申请学位学科名称: 中医硕士专业学位(中医硕本方单~     ・ 申请学位学科名称: 中医硕士专业学位(中医硕本方单~     ・ 中国子                                                                                                    |       | * 申请学位学科门类:           | 医学专业学位 🖌               |                      |                    |                                       |
| * 中国人規算:       住耕医物规范化培训人员、▼         * * 「個人見算:       (20222)         * * 「個人算算:       (10)時:(双已在学位接予单位在读的人员需要填写本项。)         ● 学生:       (10)時:(双已在学位接予单位在读的人员需要填写本项。)         ● 現象:       (10)時:(双已在学位接予单位在读的人员需要填写本项。)         ● 現象:       (10)時:(双已在学位接予单位在读的人员需要填写本项。)         ● 現象:       (10)時:(双日本学校)         ● 現象:       (10)時:(双日本学校)         ● 現象:       (10)時:(10)         ● 第11日       ▼         ● 第11日       ▼         ● 第11日       ▼         ● 第11日       ▼         ● 第11日       ●         ● 第11日       ●         ● 第11日       ●         ● 第11日       ●         ● 第11日       ●         ● 第11日       ●         ● 現地: (中国内学 ●       ●         ● 現地: (中国内学 ●       ●         ● 現地: (12940年       ●         ● 現地: (12940年       ●         ● 現地: (12940年       ●         ● 現地: (12940年       ●         ● 現地: (12940年       ●         ● 現地: (12940年       ●         ● 現地: (12940年       ●         ● 現地: (12940年       ●         ● 現地: (12940年       ●         ● 現地: (12940年 <td< th=""><th></th><th>• 申请学位学科名称:</th><th>中医硕士专业学位 (中医师承方声 🗸</th><th></th><th></th><th></th></td<>                                                                                                    |       | • 申请学位学科名称:           | 中医硕士专业学位 (中医师承方声 🗸     |                      |                    |                                       |
| *例上学位申请年月:       2022(2)       (位:199704)         学号:       (位:明:199704)         班級:       (位:明:199704)         班級:       (位:明:199704)         現象:       (位:明:199704)         現象:       (位:明:199704)         現象:       (位:明:199704)         現象:       (位:明:199704)         *規算法       (位:明:199704)         *所任規理整地名称:       *新工業人民医院         *所任規理整地名称:       *新工業人民医院         *所任規理整地名称:       *新工業人民医院         *所任規理整地名称:       *新生活量         *新任規理整地名称:       *新生活量         *新任規理整地名称:       *「新生活量」         *新生活量       (00:199704)         *現時電加需号:       (00:199704)         *現電電量       (00:199704)         *現電電量       (00:199704)         *現電電量       (00:199704)         *現電電量       (00:199704)         *現電電量       (00:199704)         *現電電量       (00:199704)         *現電電量       (00:199704)         *現電電量       (00:199704)         *現電電量       (00:199704)         *現電電量       (00:199704)         *現電量       (12:4056         *工作単位の保留電       (12:4056         *工作単位の保留電       (12:4056 </th <th></th> <th>■申请人类型:</th> <th>住院医师规范化培训人员</th> <th></th> <th></th> <th></th>                                                                                                    |       | ■申请人类型:               | 住院医师规范化培训人员            |                      |                    |                                       |
| 学号:       ((時時:(QEE¥位根子单位在波的人员需要填写本项,)         班級:       ((時時:(QEE¥位根子单位在波的人员需要填写本项,)         一項選择                                                                                                    | _     | *网上学位申请年月:            | 202202 (知:199704)      |                      |                    |                                       |
| 田安:     田安:     田田(      田安:     田安:     田安:     田安:     田安:     田安:     田安:     田田(      田安:     田安:     田安:     田安:     田安:     田田(      田安:     田安:     田安:     田田(      田安:     田安:     田安:     田田(      田安:     田安:     田田(       田安:     田田(       田安:     田田(       田安:      田(       田安:      田(       田安:      田(       田安:      田(       田安:      田(       田( |       | 学号:                   | (i)                    | 明:仅已在学位授予单位在读的人员需要   | 要填写本项.)            |                                       |
|                                                                                                    |       | 班级:                   | ()                     | 明:仅已在学位授予单位在读的人员需要   | 要埴写本项.)            |                                       |
| ・規律技参:       已決得规律证书         ・規律基地時代音市地区:       2015         ・新石規規構整約名称:       第11日人民居院、         ・新石規規構整約名称:       第11日人民居院、         ・新作名規構整約名称:       第11日人民居院、         ・新作名規構整約名称:       第11日人民居院、         ・新作名規構整約名称:       第11日人民居院、         ・「規模指集年月:       (00.199704)         ・規模症指導音:       (00.199704)         ・規模症指導音:       (00.199704)         ・規模症指導音:       (12456)         ・工作单位系符音称:       第11日         ・工作单位系符音称:       第11日                                                                                                    |       | 院系:                   | 请选择 >                  |                      |                    |                                       |
| 初日書地形在書市地区:       2011日         *新在規模基地名称:       第二百人民変況       八万在封機中, 但能挂象到相位国家电规培基地台, 青选择相位国家电规培基地。否则请选择"其他规模基地"然后在文本框中填写规培基地名称, 对于已获得电规管         *新在规模基地名称:       第二首人民変況       八万在封機中, 但能挂象到相位国家电规培基地台, 青选择相位国家电规培基地。否则请选择"其他规模基地"然后在文本框中填写规培基地名称, 对于已获得电规管         *规律指编号:       201804       (00.199704)         *规律证书编号:       (00.199704)       *规律证书编号:         *规律证书编号:       (22456)       *         *工作单位所在者击:       浙江音          *工作单位法名称:                                                                                                    |       | *规培状态:                | □ 臣获得规培证书 🗸 🗸          |                      |                    |                                       |
| *所在规语基地名非       第二個人民居院        月不在列港中,但能注意到相应国家级规语基地的,请选择相应国家级规语基地。否则请选择"其他规语基地"然后在文本框中填写规语基地名称。对于已获得希规语         *规律指指年月:       (2018)       (2019704)         规想结束年月:       (2019704)         *规律指编号:       (2019704)         *规律指编号:       (2019704)         *规律在指编号:       (2019704)         *规律在指编号:       (2019704)         *规律在指编号:       (2019704)         *规律在指编号:       (2019704)         *规律在指编号:       (2019704)         *规律在指编号:       (2019704)         *规律在指编号:       (2019704)                                                                                                    |       | "规培基地所任首币地区:          | 3011ā V                |                      |                    |                                       |
| **附任规理器地经常: <sup>+</sup> 新規電磁也和減的,请集要发证则关名称。<br>**规想行始年月: 201804 (R0:199704)<br>- 规想信案年月: (R0:199704)<br>**规培专业: 中医师承 ✓<br>**规培专业: 中医师承 ✓<br>**规培证书编号: 112456<br>**工作单位系在省市: 浙江音 ✓                                                                                                    |       |                       | 浙江省人民医院 🗸 🥂            | 在列表中,但能挂靠到相应国家级规培制   | 基地的,请选择相应国家级规培基地。否 | 则请选择"其他规培基地"然后在文本框中填写规培基地名称。对于已获得老规培证 |
| 北和田田県     201804     (%199704)       北瑞信東年月:     (%0.199704)       水湖春业:     中医顺承       水湖春业:     中医顺承       北瑞祉瑞鳴号:     122456       *工作单位新在音雨:     浙江音                                                                                                    |       | *所任规培基地名称:            | 书,规培基地已取消的,请填写发证机关     | 名称。                  |                    |                                       |
| 祝福徳末年月:                                                                                                    |       | *规培开始年月:              | 201804 (如:199704)      |                      |                    |                                       |
| ・規増在部編号:     中医师承 →       ・規模在部編号:     122456       ・工作单位所在曲市:     湖江省       ・工作单位在条:     [                                                                                                    |       | 规培结束年月:               | (如:199704)             |                      |                    |                                       |
| * 規矩正指編号: [123456<br>*工作单位所在值市: [浙江首 →<br>*工作单位在标: [                                                                                                    |       | * 规培专业:               | 中医师承                   |                      |                    |                                       |
| •工作单位拆在音市:       浙江音         •工作单位在存:       33                                                                                                    |       | * 规培证书编号:             | 123456                 |                      |                    |                                       |
| ·工作单位名称:                                                                                                    |       | *工作单位所在省市:            | )浙江省 <b>×</b>          |                      |                    |                                       |
|                                                                                                    |       | *工作单位名称:              |                        |                      |                    |                                       |
| *工作单位性质:                                                                                                    |       | *工作单位性质:              | 请选择                    |                      |                    | ii Iii                                |
| *行政現象規則:   「清沈择                                                                                                    |       | *行政职务级别:              |                        |                      |                    | · · · · · · · · · · · · · · · · · · · |
|                                                                                                    |       | *技术职务 <mark>编制</mark> | (建注+12 V               |                      |                    |                                       |
|                                                                                                    |       |                       |                        |                      |                    |                                       |
| <b>我</b> 得                                                                                                    |       |                       | 保存                     |                      |                    |                                       |
|                                                                                                    |       |                       |                        |                      |                    |                                       |
|                                                                                                    |       |                       |                        |                      |                    |                                       |

| 25当前午在位置:学位申请>提交学位申请(带-号为必填项)               |                    |                |         |       |           |        |      |           |          |  |  |
|---------------------------------------------|--------------------|----------------|---------|-------|-----------|--------|------|-----------|----------|--|--|
| 日本                                          | ■ 已申报学科信息          |                |         |       |           |        |      |           |          |  |  |
| 年度                                          | 学科门类               | 学科名称           | 学位授予单位  | 申请状态  | 操作列表      |        |      |           |          |  |  |
| 2022                                        | 医脊索儿脊炎             | 中医硕士专业学位(中医师承方 | 浙江中国英十举 | 主语文   |           |        | 坦大山涛 | 而淡山涛      |          |  |  |
| 2022                                        | R+417+17           | 向)             | 加江中区的人子 | wiex. | 2014H-H-H | AUSP-7 | 196X | 125704448 | 40,644,6 |  |  |
| # 学位中请信息                                    |                    |                |         |       |           |        |      |           |          |  |  |
| 注册id : 201903CB0NK2                         |                    |                |         |       |           |        |      |           |          |  |  |
| ###: 2022 · · · · · · · · · · · · · · · · · |                    |                |         |       |           | 見交見    | 交申请" |           |          |  |  |
| 学位授予单位所在者市地区: 浙江省                           |                    |                |         |       |           |        |      |           |          |  |  |
| 学位授予单位: 浙江中医药大学                             |                    |                |         |       |           |        |      |           |          |  |  |
|                                             | 申请人英望: 住魏遥师规范化培训人员 |                |         |       |           |        |      |           |          |  |  |
|                                             | 申请学位灵型: 专业学位       |                |         |       |           |        |      |           |          |  |  |
| 申请学位学科门关: 医学专业学位                            |                    |                |         |       |           |        |      |           |          |  |  |
|                                             |                    |                |         |       |           |        |      |           |          |  |  |

| 您当前所在信           | g兰前所在位置:学位申请·>提交学位申请·(带"号为必填项) |                                    |         |       |          |  |    |      |      |  |  |  |
|------------------|--------------------------------|------------------------------------|---------|-------|----------|--|----|------|------|--|--|--|
| <b>:</b> 已申      | <ul> <li>已申报学科信息</li> </ul>    |                                    |         |       |          |  |    |      |      |  |  |  |
| 年度               | 学科门类                           | 学科名称                               | 学位授予单位  | 申请状态  | 操作列表     |  |    |      |      |  |  |  |
| 2022             | 医学专业学位                         | <u>中医硕士专业学位(中医师承方</u><br><u>向)</u> | 浙江中医药大学 | 已提交   | 新增申请  删除 |  | 修改 | 提交申请 | 取消申请 |  |  |  |
| <b>#</b> 学位#     | # 予位申请信息                       |                                    |         |       |          |  |    |      |      |  |  |  |
|                  | 注册Id:                          |                                    | 至此步骤    | ,注册成功 | ]        |  |    |      |      |  |  |  |
| 年度: 2022         |                                |                                    |         |       |          |  |    |      |      |  |  |  |
| 学位授予单位所在曾市地区:浙江省 |                                |                                    |         |       |          |  |    |      |      |  |  |  |
|                  | 学位授予单位:                        | 浙江中医药大学                            |         |       |          |  |    |      |      |  |  |  |